# 350Xおよび550Xシリーズマネージドスイッチの Power over Ethernet(PoE)統計情報と省電力の表 示

# 目的

デバイスまたはインターフェイスのPower over Ethernet(PoE)エネルギー消費量と過去の統 計情報を表示すると、デバイスまたはポートの平均消費電力と節約量を追跡して計算できま す。これは、PoEの動作とパフォーマンスの検査とデバッグに非常に役立ちます。これは、 トレンドが簡単に監視されるためです。

PoE消費量測定値は60秒ごとに取得され、次の情報を表示できます。

- [Last hour]:60秒ごとにサンプリング
- ・最終日 24サンプル(1時間ごとにサンプル)
- ・先週 7サンプル(1日ごとにサンプル)
- ・昨年:52サンプル(1週間に1サンプル)

ポート単位またはデバイス単位でPoE消費情報を表示できます。

この記事の目的は、350Xおよび550XシリーズマネージドスイッチのPoE統計情報と省電力 を表示する方法を示すことです。

# 該当するデバイス

- SG350Xシリーズ
- Sx550Xシリーズ

[Software Version]

• 2.2.5.68

#### PoE統計情報の表示

#### デバイスごとのPoE統計情報の表示

ステップ1:スイッチのWebベースのユーティリティにログインし、[**Port Management] >** [**PoE**] > [**Statistics]を選択します**。

| <ul> <li>Admi</li> </ul> | inistration              |    |
|--------------------------|--------------------------|----|
| <ul> <li>Port</li> </ul> | Management               |    |
| Po                       | rt Settings              |    |
| Err                      | or Recovery Settings     |    |
| Lo                       | opback Detection Setting | gs |
| ► Lin                    | k Aggregation            |    |
| ► UD                     | LD                       |    |
| ▼ Po                     | E                        |    |
| F                        | roperties                |    |
| S                        | ettings                  |    |
| S                        | statistics               |    |
| ► Gre                    | een Ethernet             |    |

ステップ2:デバイスがスタックに属している場合は、インターフェイスの[Unit(ユニット)]ドロップダウンリストをクリックしてユニットを選択します。

| Statistics    |                                                                                |
|---------------|--------------------------------------------------------------------------------|
| Interface:    | Unit 1 🔻 Port All ports 🔻                                                      |
| Refresh Rate: | <ul> <li>No Refresh</li> <li>15 sec</li> <li>30 sec</li> <li>60 sec</li> </ul> |

注:この例では、ユニット1が選択されています。

ステップ3:[Port]がデフォルト設定[All ports]に設定されていることを確認します。これにより、デバイス全体の統計情報を表示できます。

| Statistics    |                                                                                |
|---------------|--------------------------------------------------------------------------------|
| Interface:    | Unit 1 🔻 Port All ports 🔻                                                      |
| Refresh Rate: | <ul> <li>No Refresh</li> <li>15 sec</li> <li>30 sec</li> <li>60 sec</li> </ul> |

ステップ4:[Refresh Rate]のオプションボタンをクリックします。これにより、指定した間 隔に基づいてページが更新されます。

| Statistics    |                                                                                |
|---------------|--------------------------------------------------------------------------------|
| Interface:    | Unit 1 V Port All ports V                                                      |
| Refresh Rate: | <ul> <li>No Refresh</li> <li>15 sec</li> <li>30 sec</li> <li>60 sec</li> </ul> |

注:この例では、30秒が選択されています。

| Consumption History                 |         |  |  |  |
|-------------------------------------|---------|--|--|--|
| Average Consumption over Last Hour: | 8 Watts |  |  |  |
| Average Consumption over Last Day:  | 9 Watts |  |  |  |
| Average Consumption over Last Week: | 0 Watts |  |  |  |
| PoE Event Counters                  |         |  |  |  |
| Overload Counter:                   | 0       |  |  |  |
| Short Counter:                      | 0       |  |  |  |
| Denied Counter:                     | 0       |  |  |  |
| Absent Counter:                     | 2323    |  |  |  |
| Invalid Signature Counter:          | 453596  |  |  |  |

次の情報が表示されます。

#### 消費履歴

- [Average Consumption over Last Hour]:過去1時間のすべてのPoE消費量測定値の平均。
- [Average Consumption over Last Day]:前日のすべてのPoE消費量測定値の平均。
- 前週の平均消費量:前週のすべてのPoE消費量測定値の平均。

## PoEイベントカウンタ

- 過負荷カウンタ:検出された過負荷状態の数。
- •ショートカウンタ:検出されたショート状態の数。
- Denied Counter:検出された拒否された条件の数。
- Absent Counter:検出された不在状態の数。
- Invalid Signature Counter:検出された無効な署名条件の数。

## 発注の表示E ポートごとの統計情報

ステップ1:[Port]ドロップダウンリストをクリックし、表示する特定のポートを選択します。

| Statistics    |                                                                                |
|---------------|--------------------------------------------------------------------------------|
| Interface:    | Unit 1 T Port GE7 T                                                            |
| Refresh Rate: | <ul> <li>No Refresh</li> <li>15 sec</li> <li>30 sec</li> <li>60 sec</li> </ul> |

注:この例では、ポートGE7が選択されています。

ステップ2:[Refresh Rate]のオプションボタンをクリックします。これにより、指定した間 隔に基づいてページが更新されます。

| Statistics    |                          |
|---------------|--------------------------|
| Interface:    | Unit 1 V Port GE7 V      |
| Refresh Rate: | O No Refresh<br>O 15 sec |
|               | 60 sec                   |

注:この例では、60秒が選択されています。

| Consumption History                 |         |  |  |  |
|-------------------------------------|---------|--|--|--|
| Average Consumption over Last Hour: | 3 Watts |  |  |  |
| Average Consumption over Last Day:  | 4 Watts |  |  |  |
| Average Consumption over Last Week: | 0 Watts |  |  |  |
| PoE Event Counters                  |         |  |  |  |
| Overload Counter:                   | 0       |  |  |  |
| Short Counter:                      | 0       |  |  |  |
| Denied Counter: 0                   |         |  |  |  |
| Absent Counter: 232                 |         |  |  |  |
| Invalid Signature Counter:          | 453596  |  |  |  |

選択したポートに関する次の情報が表示されます。

## 消費履歴

- ・過去1時間の平均消費量:過去1時間のすべてのPoE消費量測定値の平均。
- [Average Consumption over Last Day]:前日のすべてのPoE消費量測定値の平均。
- 前週の平均消費量:前週のすべてのPoE消費量測定値の平均。

## PoEイベントカウンタ

- 過負荷カウンタ:検出された過負荷状態の数。
- •ショートカウンタ:検出されたショート状態の数。
- Denied Counter:検出された拒否された条件の数。
- [不在カウンタ(Absent Counter)]:検出された不在状態の数。
- 無効なシグニチャカウンタ:検出された無効なシグニチャ条件の数。

[統計情報]ページでは、次の操作を実行できます。

• Clear Event Counters:表示されたイベントカウンタをクリアし、カウンタをゼロから開始できるようにします。

| PoE Event Counters         |                                                                     |
|----------------------------|---------------------------------------------------------------------|
| Overload Counter:          | 0                                                                   |
| Short Counter:             | 0                                                                   |
| Denied Counter:            | 0                                                                   |
| Absent Counter:            | 0                                                                   |
| Invalid Signature Counter: | 0                                                                   |
| ()                         |                                                                     |
| Clear Event Counters       | View All Interfaces Statistics View Interface History Graph Refresh |

• [すべてのインターフェイス統計情報の表示(View All Interfaces Statistics)]: デバイスのすべ てのインターフェイスに関する上記のすべての統計情報を表示するPoE統計テーブルにリダ イレクトします。

| Statistics |                            |                     |                     |                   |                   |               |                |
|------------|----------------------------|---------------------|---------------------|-------------------|-------------------|---------------|----------------|
| Refre      | Refresh Rate: No Refresh • |                     |                     |                   |                   |               |                |
| Pol        | PoE Statistics Table       |                     |                     |                   |                   |               |                |
| Filte      | er: Interfac               | e Type equals to Po | ort of Unit 1 🔹 🛛 G | •                 |                   |               |                |
|            | Interface                  | Average PoE Cons    | umption             |                   | PoE Event Counter | \$            |                |
|            |                            | Last Hour (Watts)   | Last Day (Watts)    | Last Week (Watts) | Overload Counter  | Short Counter | Denied Counter |
| 0          | All ports                  | 0                   | 0                   | 0                 | 0                 | 0             | 0              |
| 0          | GE1                        | 0                   | 0                   | 0                 | 0                 | 0             | 0              |
| 0          | GE2                        | 0                   | 0                   | 0                 | 0                 | 0             | 0              |
| 0          | GE3                        | 0                   | 0                   | 0                 | 0                 | 0             | 0              |
| 0          | GE4                        | 0                   | 0                   | 0                 | 0                 | 0             | 0              |
| 0          | GE5                        | 0                   | 0                   | 0                 | 0                 | 0             | 0              |
| 0          | GE6                        | 0                   | 0                   | 0                 | 0                 | 0             | 0              |
| 0          | GE7                        | 0                   | 0                   | 0                 | 0                 | 0             | 0              |
| 0          | GE8                        | 0                   | 0                   | 0                 | 0                 | 0             | 0              |
| 0          | GE9                        | 0                   | 0                   | 0                 | 0                 | 0             | 0              |
| 0          | GE10                       | 0                   | 0                   | 0                 | 0                 | 0             | 0              |
| 0          | GE11                       | 0                   | 0                   | 0                 | 0                 | 0             | 0              |
| 0          | GE12                       | 0                   | 0                   | 0                 | 0                 | 0             | 0              |
| 0          | GE13                       | 0                   | 0                   | 0                 | 0                 | 0             | 0              |
| 0          | GE14                       | 0                   | 0                   | 0                 | 0                 | 0             | 0              |
| 0          | GE15                       | 0                   | 0                   | 0                 | 0                 | 0             | 0              |

- View Interface History Graph:カウンタをグラフ形式で表示します。タイムスパンのオプションボタンを選択すると、次の項目に基づいてトレンドを表示できます。
- 過去1時間
- 最終日
- 先週
- 昨年

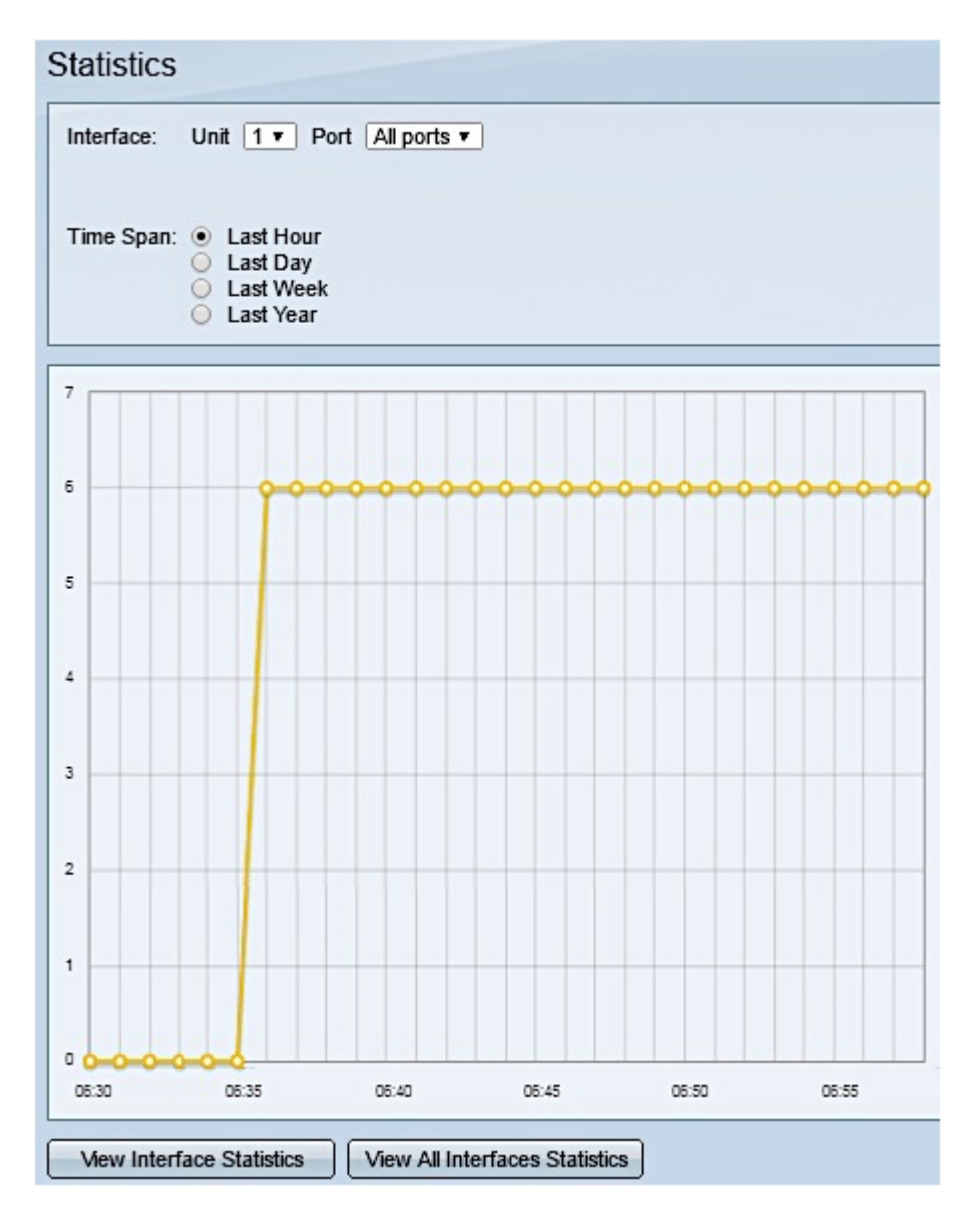

注:この例では、[Last Hour]が選択されています。

• Refresh:表示されているカウンタを手動で更新します。

# 省電力の表示

ステップ1:スイッチのWebベースのユーティリティにログインし、[**Status and Statistics**] > [Health and Power]を選択します。

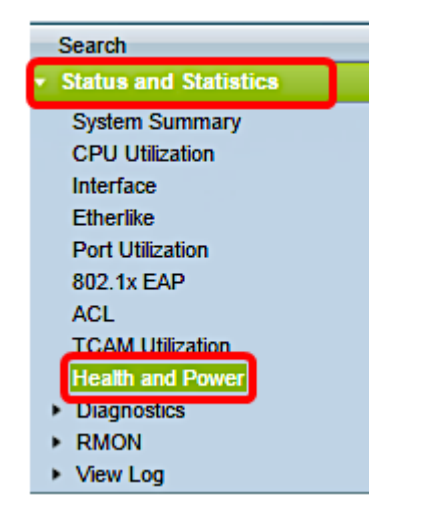

次の省電力の情報が表示されます。

- Current Green Ethernet and Port Power Savings:デバイス上のすべてのポートの省電力の現 在量。
- Cumulative Green Ethernet and Port Power Savings:デバイスの電源投入後のすべてのポートで節電される累積量。
- ・年間のグリーンイーサネットおよびポートの節電予測:デバイスに対して1週間以内に節約される電力の量の予測。この値は、前週に発生した節約額に基づいて計算されます。
- •現在のPoE省電力:電源デバイス(PD)が接続されているポートでPoE電力が節約され、時間 範囲機能が原因でPoEが動作しないポートの現在の電力量。
- PoEの累積節電量:デバイスの電源投入後のPoE電力の累積量、PDが接続されているポート にPoE電力が節約され、PoEが動作不能になったポートのPoE電力量。
- •年間PoE節電予測:デバイスの電源投入時以降のPoE電力の年間予測量、PDが接続されているポートでPoE電力の節減量、およびPoEが時間範囲機能により動作していないポート。この予測は、前週の節約額に基づいています。

| Health and Power                                           |                            |
|------------------------------------------------------------|----------------------------|
| Power Savings                                              |                            |
| Current Green Ethernet and Port Power Savings:             | 69% (19.73W out of 28.74W) |
| Cumulative Green Ethernet and Port Power Savings:          | 0 Watt * Hour              |
| Projected Annual Green Ethernet and Port Power Savings:    | N/A                        |
| Current PoE Power Savings:                                 | 0 Watts                    |
| Cumulative PoE Power Savings:                              | 0 Watt * Hour              |
| Projected Annual PoE Power Savings:                        | N/A                        |
| Projections are based on power savings during the last wee | k                          |

これで、スイッチのPoE統計情報と節電量が正常に表示されたはずです。